# 全国会计人员统一服务管理平台

## 考生端操作手册

## 目录

| 1. | 会计人员注册     | .2 |
|----|------------|----|
| 2. | 会计人员登录     | .5 |
| 3. | 会计专业技术资格考试 | 9  |

#### 1. 系统运行环境

操作系统: WINDOWS 7 及以上。

浏览器:请使用最新版本的谷歌、火狐、360(极速模式)等非 IE 内核的主流浏览器访问系统。

2. 会计人员注册

会 计 人 员 登 录 全 国 会 计 人 员 统 一 服 务 管 理 平 台 (https://ausm.mof.gov.cn),点击右上角"注册"按钮,进入到注册操 作页面,如下图所示:

| 全国会计人员统一服务管<br>National Unified Service Management Platform for Acco | 理平台<br>unting Personnel | ▲ 注册           |
|----------------------------------------------------------------------|-------------------------|----------------|
| 用户入口                                                                 | 全计人员登录                  | 法用户登录 🗊 财政用户登录 |
| 会计人员服务管理                                                             |                         |                |
| 🕢 会计人员信息采集                                                           | 会计人员属地关系调转              | 合计专业技术资格考试     |
| 🕤 会计人员职称                                                             | 民 会计人员继续教育登记            | (3) 会计人员奖惩记录   |
| 高端会计人才培养                                                             | 💿 会计法规制度学习              |                |
| 单位用户服务管理                                                             |                         |                |
| 单位会计人员信息管理                                                           | 🛃 单位会计人员继续教育管理          | 🙆 单位会计准则制度反馈意见 |
|                                                                      | <b>昭叔十</b> 斤            |                |
|                                                                      | 8895713                 |                |

然后进入到新用户注册界面,如下图所示:

| E册信息                          |                                       | 注意事项                                 |
|-------------------------------|---------------------------------------|--------------------------------------|
| 证件类型                          | * 证件号码                                | 1.注册账号时需要接收手机注册验证,请正确填               |
| 請选择证件类型                       | 国 请输入证件号码                             | うぶり手がらら                              |
| 真实姓名                          |                                       | 信息                                   |
| <ul> <li>▲ 请输入真实姓名</li> </ul> |                                       | 3.请牢记已注册登录账号和密码,勿向他人泄露               |
|                               |                                       | 4.手机短信验证码在3分钟内有效, 且每3分钟只<br>能发送一次验证码 |
| 客码                            | * 确认密码                                | 5.携号转网用户可能无法接收手机短信验证码。               |
| 合 8-16位字符,由大小写字母,数字,特殊符号组成《   | ◎                                     | ◎ 清更换手机号进行操作                         |
| 手机号                           | ····································· | 6.其他问题,请点击查看 <u>帮助中心</u> 强           |
| □ 请输入手机号                      | ○ 手机验证码 免费器                           | 现验证码                                 |
|                               |                                       |                                      |

注意:请准确输入本人证件类型、证件号码、姓名及手机号码并 认真核对。

#### 2.1. 注册信息填写

在注册页面首先选择证件类型,分为内地居民身份证、港澳居 民来往内地通行证、台湾居民来往大陆通行证以及护照(外国)(如 下图)。

| 注册信息                        |   |
|-----------------------------|---|
| *证件类型                       |   |
| ▋ 请选择证件类型                   | ~ |
| 内地居民身份证                     |   |
| 港澳居民来往内地通行证                 |   |
| 台湾居民来往大陆通行证                 |   |
| 护照 (外国)                     |   |
| 回 8-101业子村,田人小与子丏,数子,将朱村亏租成 | Ŷ |

在选择完证件类型后输入证件号码、真实姓名、密码、确认密 码以及手机号。在进行姓名填写时,如果名字中包含生僻字,点击输 入框右侧"生僻字"按钮,从列表中选择对应的生僻字,如下图所示:

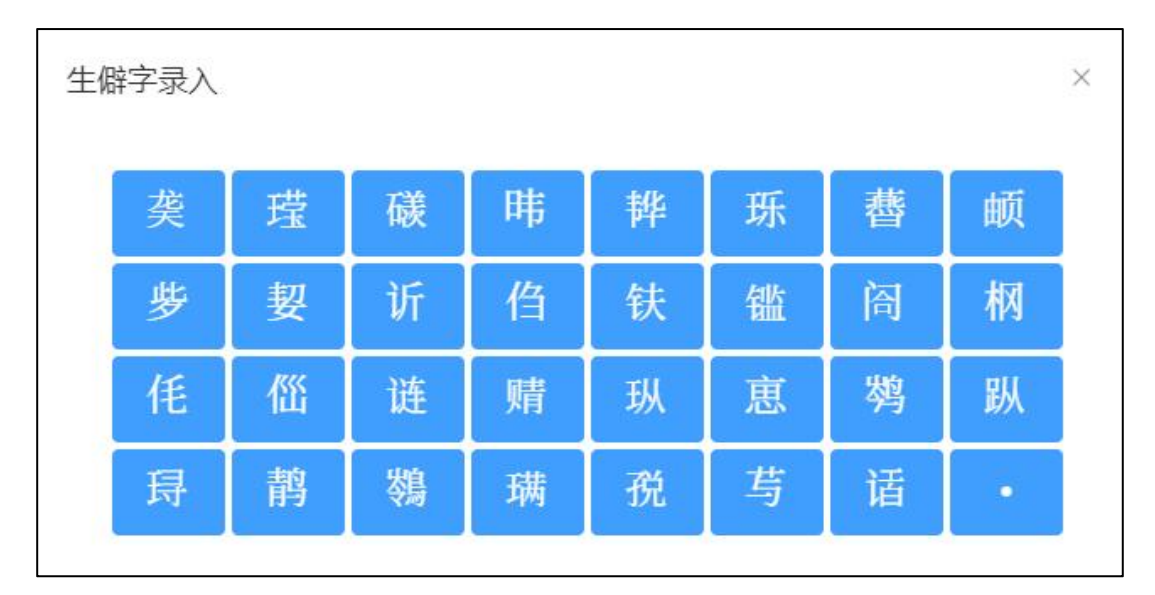

填写完所有信息后,点击免费获取验证码,手机短信验证码在3 分钟内有效,且每3分钟只能发送一次验证码。输入验证码后点击注 册,完成注册操作。

右侧"注意事项"可查看注册过程中遇到的共性问题。注意事项中 不存在的,可在"帮助中心"中查询。

2.2. 帮助中心

在新用户注册页面右侧的注意事项卡片中,点击"帮助中心"进入 到帮助中心页面,页面显示了登录注册的常见问题。如下图所示:

| 全国统一会计人员服务管理平台 | 帮助中心                                  | ● 操作指南 |
|----------------|---------------------------------------|--------|
|                | 篇単描述修識到的问题                            |        |
| 常见问题           | 2 手机获取短信验证码接收不到短信怎么办?                 | >      |
| 账号注册           | 2 如何將图片(手持身份证照片等)调至200kb以内?           | >      |
| 账号登录           | ? 手机接收短信验证码是否有次数限制?                   | >      |
| 重复注册           | ? 如何判断证件照片已上传成功?                      | >      |
| 信息修改           | 共4祭 〈 1 〉                             |        |
| 其他问题           |                                       |        |
|                | 版权所有: 财政部会计财务评价中心 网站声明 京ICP备05002860号 |        |

3. 会计人员登录

进入全国会计人员统一服务管理平台首页,点击"会计人员登录" 按钮,进入到登录页面,如下图所示:

| 🤮 全国会计人员                                | 统一服务管理平台                        |
|-----------------------------------------|---------------------------------|
| • •                                     | 个人登录 单位登录                       |
|                                         | △ 请输入证件号码或手机号码                  |
|                                         | ① 请输入密码                         |
|                                         |                                 |
|                                         | 登录                              |
| 特別提示                                    | 新用户注册 忘记密码?<br>其他夏录方式: 🏊        |
| 请使用最新版谷歌、火狐、360极速等非IE内核的<br>主流浏览器访问本平台。 | ① 操作说明 ② 咨询答疑 ① 帮助中心            |
| 指导单位:中华人民共和国财政部<br>网站声明 页iCl            | 承办单位:财政部会计财务评价中心<br>P备05002860号 |

#### 3.1.登录

在登录页面中,输入证件号码或者手机号(注册时所填写的证 件号或手机号)、密码以及验证码后点击登录。

系统支持通过微信二维码进行微信快捷登录,如下图所示:

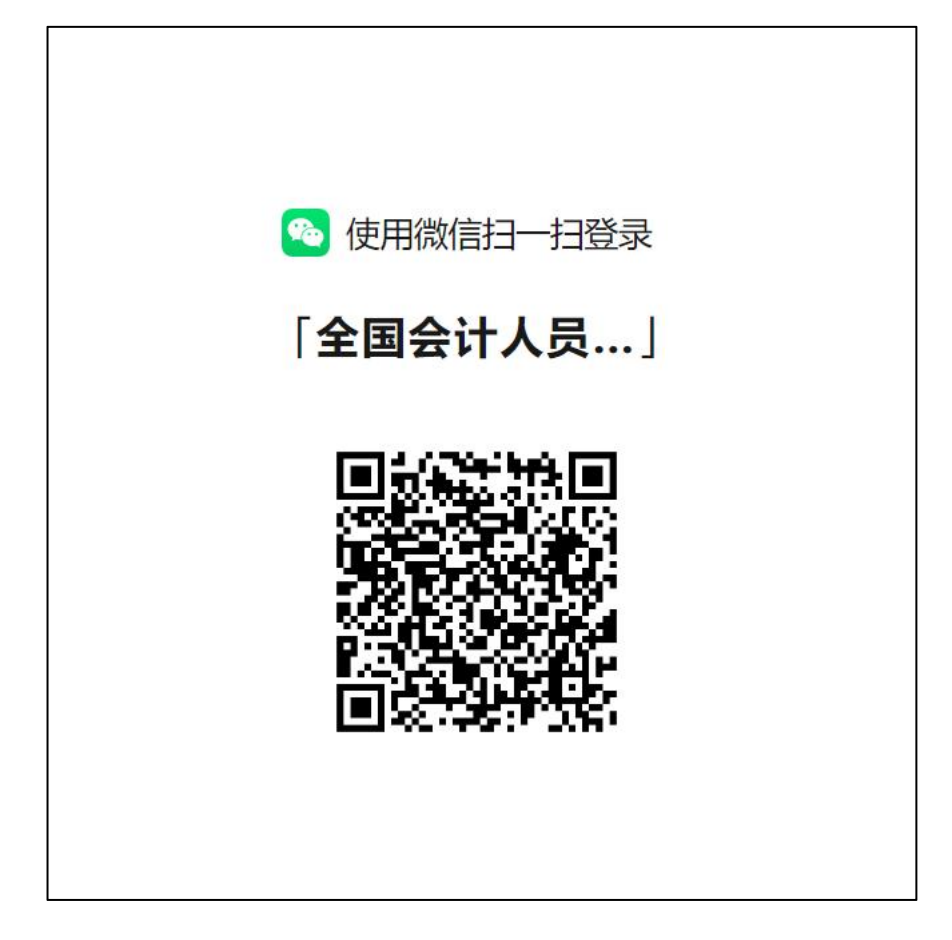

登录成功后,系统自动返回到首页,并且在页面右上角显示会 计人员脱敏后的姓名,如下图所示:

| 会计人员服务管理   |                |                |
|------------|----------------|----------------|
| 🕢 会计人员信息采集 | ④ 会计人员属地关系调转   | 合计专业技术资格考试     |
| 3 会计职称管理   | 🕢 会计人员继续教育管理   | 3 会计人员奖惩记录     |
| 高端会计人才培养项目 | 💽 会计准则制度学习     |                |
| 单位用户服务管理   |                |                |
| 单位会计人员信息管理 | 😡 单位会计人员继续教育管理 | 🙆 单位会计准则制度反馈意见 |
|            | 服务大厅           |                |

3.2. 找回密码

在登录页面点击登录按钮右下方的"忘记密码"按钮,进入找回密

### 码页面,如下图所示:

| 国统一会计人员服务管理平台                | 找回密码             | ● 操作指南                                   |
|------------------------------|------------------|------------------------------------------|
| 回登录                          |                  |                                          |
| 请填写相关信息                      |                  | 注意事项                                     |
| * 证件号码                       | * 真实姓名           | 1.找回密码时需要校验平台中个人信息,请如实<br>情写             |
| 回 请输入证件号码                    | ■ 请输入真实姓名        | · · · · · · · · · · · · · · · · · · ·    |
| * 新蜜侣                        | * 确认新密码          | と、手がいらいうは「スークキョー」です。 ディカルビラールビラ<br>接收验证码 |
| A 8-16位今位 由于小尼今册 数字 转政范思相成 《 |                  | 3.请牢记已重置的密码,勿向他人泄露                       |
|                              |                  | 4.手机短信验证码在3分钟内有效, 且每3分钟只<br>能发送一次哈证码     |
| * 手机号                        | 弱 中 强<br>* 手机验证码 | 5.携号转网用户可能无法接收手机短信验证码,                   |
| □ 请输入手机号                     | ◎ 手机验证码 免费获取验证码  | 请更换手机号进行操作                               |
| 20.5                         | <b>電型会辺</b>      | 6.其他问题,请点击查看 <u>帮助中心</u>                 |
| 4 <del>1</del> 44            |                  |                                          |

填写证件号码、真实姓名、新密码、确认新密码、手机号以及 验证码后,点击"确认重置密码"。填写信息请与注册时所填信息一致, 否则重置不成功。

右侧"注意事项"可查看找回密码过程中遇到的共性问题。注意事项中不存在的,可在"帮助中心"中查询。

3.3. 实名认证

在信息采集前必须进行实名认证,会计人员在首页点击信息采集时,如果未进行实名认证会在页面自动弹出实名认证窗口,可以直接点击按钮进行支付宝实名认证,使用本人账号支付宝扫码即可完成 实名认证,如下图所示:

7

| 用户实名认证                            |
|-----------------------------------|
| 快捷一键认证                            |
| 点击开始进行实名认证(支付宝)                   |
| 真实姓名: 【点击修改】                      |
| 证件号码: 370*******5016              |
| 特别提示:                             |
| 1.本认证只用作实名认证,不获取个人隐私信息。           |
| 2.请确保支付宝已实名认证,且与当前登录用户姓名、证件号码一致。  |
| 3.不能通过截图或拍照形式发送并识别二维码,请直接扫描页面二维码。 |
| 4.请使用电脑浏览器(谷歌、火狐、360浏览器极速模式)进行操作。 |
| 无法使用支付宝实名认证? 点击 【线上实名认证】          |
| ▲ 返回首页                            |
|                                   |

无法使用支付宝进行实名认证,可以在弹窗下方点击线上实名 认证。线上实名认证窗口需要上传证件人像面、证件非人像面、手持 证件人像面以及选择所在省市。请仔细阅读文件上传要求,按要求上 传证件文件,如下图所示:

| 用户线上                                    | 实名认证                                                                        |                                             |        |          |         | ×  |
|-----------------------------------------|-----------------------------------------------------------------------------|---------------------------------------------|--------|----------|---------|----|
| 文件上作<br>1.证件照<br>2.分别上<br><b>3.如需</b> 再 | <b>专要求:</b><br>源件照片,照片清晰,不小于10<br>:传证件照人像面,国歇面,手持<br><b>再次提交,三张照片需要全部</b> 重 | Kb。<br>证件照人 <b>像面三</b> 张照片。<br><b>新提交</b> 。 |        |          |         |    |
|                                         | 证件人像面                                                                       |                                             | 证件非人像面 |          | 手持证件人像面 |    |
|                                         | °+,                                                                         |                                             | +      |          | °+,     |    |
|                                         | 选择照片                                                                        |                                             | 选择照片   |          | 选择照片    |    |
| * 月斤                                    | 在省: 请选择省                                                                    | ◇ *所在市:                                     | 清选择市   | ✓ *所在区县: | 清选择区县、  |    |
|                                         |                                                                             |                                             |        |          | 取消      | 提交 |

### 4. 会计专业技术资格考试

会计人员登录成功后,点击首页的会计专业技术资格考试进入 到考试报名页面,或者通过会计人员服务窗口进入网上报名,如下图 所示:

| 全国会计人员统一服务管理平台 National Unified Service Management Platform for Accounting Personnel |      |            |       |         |       |             | 登录   注册 |
|--------------------------------------------------------------------------------------|------|------------|-------|---------|-------|-------------|---------|
| 会计人员服务管理                                                                             |      |            |       |         |       |             |         |
| 会计人员信息采集                                                                             | 0    | 会计人员属地     | 关系调转  | 0       | 会计专   | 业技术资格考试     | ⊚       |
| 会计职称管理                                                                               | 0    | 会计人员继续     | 教育管理  | 0       | 会计    | 人员奖惩记录      | •       |
| 高端会计人才培养项目                                                                           | 0    |            |       |         |       |             |         |
| 会计准则制度学习                                                                             |      |            |       |         |       |             |         |
| 法规制度查询                                                                               | 0    | 个人反馈       | 意见    | 0       |       | 课程学习        | •       |
| 单位用户服务管理                                                                             |      |            |       |         |       |             |         |
| 单位会计人员信息管理                                                                           | 0    | 单位会计人员继    | 续教育管理 | 0       | 单位会计  | 准则制度反馈意见    | •       |
|                                                                                      |      | 服务         | 沃厅    |         |       |             |         |
| 会计人员信息服务 /                                                                           | 考试服务 | / 职称申报     | /     | 高端会计人才培 | 麻项目 / | 公共服务        |         |
| 日<br>网上报名                                                                            |      | を<br>推考証打印 | 1     | 民の      |       | ▲<br>合格证明下载 |         |

#### 4.1. 考生报名

点击"会计专业技术资格考试",会直接进入到选择考试界面,在 选择考试界面可以查看已创建的考试,考试信息包括考试名称以及级 别,点击操作列表中的"进入"按钮进行该场考试的报名,如下图所示:

| 选择考试 |                           |    |    |
|------|---------------------------|----|----|
| 序号   | 考试名称                      | 级别 | 操作 |
| 1    | 2010/02/02 1910/02 100/02 | 初级 | 进入 |
| 2    | 2025年全国会计专业技术资格考试 (初级)    | 初级 | 进入 |
| 3    | 2025年全国会计专业技术资格考试 (高级)    | 高级 | 进入 |
|      |                           |    |    |

进入到本场考试的省份选择页面,省份选择信息包括省份、报 名时间、缴费时间、咨询电话以及通知网站。其中,只有当前日期在 报名时间范围内,省份信息列表后面的"点击进入"按钮才会开放。咨 询电话为咨询电话详情弹窗,通知网站为每个省份的报名通知网站链 接跳转。如下图:

|        | 2025£                                     | F全国会计专业技术资格考试(初级)                         |      |      |      |
|--------|-------------------------------------------|-------------------------------------------|------|------|------|
| 省份     | 报名时间                                      | 缴费时间                                      | 咨询电话 | 通知网站 | 进入报名 |
| 北京市    | 2025-01-03 00:00:00 至 2025-01-24 12:00:00 | 2025-01-03 00:00:00 至 2025-01-24 18:00:00 | 咨询电话 | 通知网站 | 点击进入 |
| 天津市    | 2025-01-03 00:00:00 至 2025-01-24 12:00:00 | 2025-01-03 00:00:00 至 2025-01-24 12:00:00 | 咨询电话 | 通知网站 | 点击进入 |
| 河北省    | 2025-01-03 00:00:00 至 2025-01-24 12:00:00 | 2025-01-03 00:00:00 至 2025-01-24 18:00:00 | 咨询电话 | 通知网站 | 点击进入 |
| 山西省    | 2025-01-03 00:00:00 至 2025-01-24 12:00:00 | 2025-01-03 00:00:00 至 2025-01-24 18:00:00 | 咨询电话 | 通知网站 | 点击进入 |
| 内蒙古自治区 | 2025-01-03 00:00:00 至 2025-01-24 12:00:00 | 2025-01-03 00:00:00 至 2025-01-24 18:00:00 | 咨询电话 | 通知网站 | 点击进入 |
| 辽宁省    | 2025-01-03 00:00:00 至 2025-01-24 12:00:00 | 2025-01-03 00:00:00 至 2025-01-24 18:00:00 | 咨询电话 | 通知网站 | 点击进入 |
| 大连市    | 2025-01-03 00:00:00 至 2025-01-24 12:00:00 | 2025-01-03 00:00:00 至 2025-01-24 18:00:00 | 咨询电话 | 通知网站 | 点击进入 |
| 吉林省    | 2025-01-03 00:00:00 至 2025-01-24 12:00:00 | 2025-01-03 00:00:00 至 2025-01-24 18:00:00 | 咨询电话 | 通知网站 | 点击进入 |
| 黑龙江省   | 2025-01-03 00:00:00 至 2025-01-24 12:00:00 | 2025-01-03 00:00:00 至 2025-01-24 18:00:00 | 咨询电话 | 通知网站 | 点击进入 |
| 上海市    | 2025-01-03 00:00:00 至 2025-01-24 12:00:00 | 2025-01-03 00:00:00 至 2025-01-24 18:00:00 | 咨询电话 | 通知网站 | 点击进入 |
| 江苏省    | 2025-01-03 00:00:00 至 2025-01-24 12:00:00 | 2025-01-03 00:00:00 至 2025-01-24 18:00:00 | 咨询电话 | 通知网站 | 点击进入 |
| 浙江省    | 2025-01-03 00:00:00 至 2025-01-24 12:00:00 | 2025-01-03 00:00:00 至 2025-01-24 18:00:00 | 咨询电话 | 通知网站 | 点击进入 |

选择省份并点击进入报名后,页面展示所选择省份设置的阅读 须知。选择"完全同意",点击"已阅读并知晓"后进入下一步。如下图 所示:

| ▲ 全国统一会计人员服务平台                                                                                                    | 全国会计专业技术资格考试报名                                                                                                    | ● 操作指南 🔺 个人中心                                                                               |
|----------------------------------------------------------------------------------------------------|----------------------------------------------------------------------------------------------------|---------------------------------------------------------------------------------------------|
| ▲ 姓名: 张** 当前考试: 202                                                                                                    | 初级测试-调试-其他人勿用 摄考地际: 山东省                                                                                                    |                                                                                             |
|                                                                                                    |                                                                                                    |                                                                                             |
|                                                                                                    | 网上报名奉诺                                                                                                    |                                                                                             |
| <ol> <li>本人已经认真阅读、理解并</li> <li>本人承诺提交的个人信息资</li> </ol>                                                                                                    | 12度通ウ本网上股合系統中(股令人员必要導致)及(公告)所有内容和要求。<br>4項素、否则原因由此产生的所有百思、并随时推会考试管理机构在考察、考中、考后会过度做出的各级检查和处理。<br>1月4-3月19月1日、年間原展の空ジェッッをなかまった。同じ会ご問題にいたロニント                                  |                                                                                             |
| 3. Tradeformede, sallach                                                                                                    | 1913年20年6、南京時間時心定正帝軍者前台、軍卒者軍軍官的1913年7月19日。<br>中华人民共和国刑法                                                                                                    |                                                                                             |
| 第二百八十年之一在按照<br>制、村长或標準於不高。<br>新報志行為、同时和或補償<br>第二百八十三年 若主运み、<br>第二百八十三年 第二百八十三年 第二百八<br>第二百八十三年 第二百八十三年<br>第二百八十七章 上述会校<br>第二百八十百章之一七式法<br>为州人工事件也人们有前<br>第二百八十八章 法支援政策》<br>第29、长三年以上七年以下有罪 | 家用品證:当時得得受证物的活动中,使用功道。並當的或者當用他人的居民得份证,护服,社会得等卡,等單证等的活动<br>IETER。依照地式就是当時完全面積。<br>物情与可用還裡就完成的主要人所有机值量與著人人员。你用能的的意味完。<br>我們可能可能是一次有利用還得了一個一一一一一一一一一一一一一一一一一一一一一一一一一一一一一一一一一一一 | 可以用于证明异份的证件,信节严重的。处场应或曲管<br>。处三年以上七年以下有期往刑,并处罚金。<br>下有期往刑,并处罚金。<br>说用,持役或角管制,并处或食类处罚金;请节预动严 |
|                                                                                                    | 最高人民法院 最高人民检察院关于办理组织考试作弊等刑事案件适用法律若干问题                                                                                                    | 的解释                                                                                         |
| 为依法德治组织考试作弊、<br>的有干问题解释如下:                                                                                                    | 非法出售,提供试题,答案,代籍考试等犯罪,做护考试公平与秩序,根据《中华人民共和国形法》(中华人民共和国用                                                                                                    | 利事诉讼法》的规定,现就办理此类刑事案件适用法律                                                                    |

完成阅读须知后,进入到所选择省份设置的通知公告页面,包

括报考人员必读事项以及省、市相关公告及通知。点击"已阅读并知 晓",进行下一步。如下图所示:

| ▲ 全國統一会计人员服务学会    | 全国会计专业技术资格考试报名                                            | ● 操作指摘 ▲ 个人中心 |
|-------------------|-----------------------------------------------------------|---------------|
| 1 NS: 8** 5640(2) |                                                           | () ==         |
| 报考人员必该事项          |                                                           |               |
| • 关于2024年会计考试通知   |                                                           |               |
| • 关于2024年会计考试通知2  |                                                           |               |
| 省、市相关公告及通知        |                                                           |               |
| (山东省) 省级文件设置      |                                                           |               |
| 【山东省】 畲级文件设置2     |                                                           |               |
| 【山东省】 留限文件设置3     |                                                           |               |
|                   | 上一步(2010年10月                                              |               |
|                   | 個导単位: 中央人民共和国財政部 単力単位: 財政部会計財営行の中心<br>同転単相 当107単の5002660号 |               |

进入到选择报考条件页面,页面展示报名信息,包含报考级别以及报考省份。在选择完报考条件后,点击下一步。如下图所示:

| 武得报考条件 |          |                                             |    |  |
|--------|----------|---------------------------------------------|----|--|
|        | 报考信念:    |                                             |    |  |
|        | 服用限的     | 10%                                         |    |  |
|        | 展市路田     | dat(5:1%                                    |    |  |
|        | * 选择服老条件 |                                             |    |  |
|        | 展的国际中华行  |                                             | ×. |  |
|        | 展前非由的原用  | 博考试出人员必须共有国家发育部门认须的展中半业(余高中、中节、影响和进行)及以上学历。 |    |  |

选择完报考条件并确认后进入到报名信息填写页面。首先选择 报考地市和报名点,然后勾选报名科目。最后填写个人信息,包括按 要求上传个人照片、基本信息填写、学历信息填写、学位信息填写、 工作信息填写。如若信息采集模块已采集过信息,相关信息会自动拉 取,如下图所示:

| 0 填写报名信息                                                                                                    | 选择报考信息                       |                                              |                                                          |                                                              |
|----------------------------------------------------------------------------------------------------|------------------------------|----------------------------------------------|----------------------------------------------------------|--------------------------------------------------------------|
| ② 证明材料上传                                                                                                    | * 选择报考地市 1                   | 要注市 シー                                       | *选择报名点 ==                                                | 治疗殺失点 い                                                      |
| 6 信息编辑                                                                                                    | 选择报考科目                       |                                              |                                                          |                                                              |
| and the second                                                                                                    | *选择报专科目 📄                    | estimate () analogica                        |                                                          |                                                              |
| O SHOPH                                                                                                    | 个人信息                         |                                              |                                                          |                                                              |
| ③ 网上蒙费                                                                                                    | 照片信息                         |                                              |                                                          |                                                              |
| 6 报名成功                                                                                                    | 0                            | 说明:<br>1.服片级为清晰、清<br>后、申正面、就服将<br>2.保证图片清晰度。 | ·蒙、近期的标准证件图片,jpg格式<br>1、截幅子等图片不允许上传。<br>至止将他表取显不满足要求的图片; | :, 不小于10KB, ●★>=295 <sup>1</sup> 413px, 相関, 20间接<br>8行放大后使用, |
| 1日 相关公告请知                                                                                                    |                              |                                              |                                                          |                                                              |
| ◎ 相关公告書知<br>◎ 相名者打印                                                                                                    | 6.8MX                        | BARROT.                                      |                                                          |                                                              |
|                                                                                                    | 后进用式<br>基本信息                 | 2019年8月                                      |                                                          |                                                              |
| <ul> <li>() 税主公務期以</li> <li>() 税払利用</li> <li>() 税払利用</li> <li>() 税払利用</li> </ul>                                                                                                    | 5.800式<br>基本信息<br>证件类型       | 846年01<br>内地開発機会征                            | (2H CH                                                   | 130*******3910                                               |
| <ul> <li>(7) 相关公義第四</li> <li>(7) 相关公義第四</li></ul> | 后他就定<br>基本信息<br>证件类型<br>考生姓名 | 选择期时<br>内地级网段得分证<br>架**                      | 运行号码<br>性别                                               | 130******3910<br>两                                           |

| ▲ 姓名: 浙** 当前考试: 2 <sup>4</sup>         | Contraction of the local distribution of the local distribution of the | 报考地区:山东省   |              |            | (S STARE ) O REAR  |
|----------------------------------------|----------------------------------------------------------------------------------------------------|------------|--------------|------------|--------------------|
| 0 填写报名信息                               | 基本信息                                                                                                    |            |              |            |                    |
| 2 000000000000000000000000000000000000 | 证件师型                                                                                                    | 内地居民身份证    |              | 证件相码       | 130*******3910     |
| I                                      | 712121E                                                                                                    | 90**       |              | 12.01      | 用                  |
| ① 信息输入                                 | 出生日期                                                                                                    | 2020-11-01 |              | 941466     | 136****2238        |
| 〇 资格审核                                 | * ICIN                                                                                                    |            | * 电子邮件       |            | 通讯地址               |
| O NI L 1975                            | 汉族                                                                                                    |            | ahta入用(740m  |            | 北京市北京市东城区323232323 |
| ④ 报名成功                                 | 学历信息<br>* 学历届次                                                                                                    |            | * 埼菁方式       |            | * 华业构成             |
| @ ###208.850                           | 大专                                                                                                    |            | 非全日制         |            | ~ 山东藏筑大学           |
| O BERIE                                | *证书编号                                                                                                    |            | * 绿歌时间       |            | * 飛学专业             |
| 11 AN111119                            | 323232323                                                                                                    |            | E 2024-11-20 |            | 会社学                |
|                                        | * 在这学校                                                                                                    |            |              |            |                    |
|                                        | 钢铁人在信节机                                                                                                    |            |              |            |                    |
|                                        | 学位信息                                                                                                    |            |              |            |                    |
|                                        |                                                                                                    |            |              | 1011 27-10 | - 48               |

| 全国统一会计人简服务平台                   |                | <b>报</b> 名信息填写           | ◎ 操作指流 王 个人中心        |
|--------------------------------|----------------|--------------------------|----------------------|
| ▲ 姓名:亚 <sup>44</sup> 当前考试: 260 | 最有地区: 山东省      |                          | (Series) (Desire     |
| A ISCHOLUD                     | * 址书编句         | * 12-10/070-0            | - 加达总称               |
| U 48*518451545                 | 323232323      | III 2024-11-20           | 会计学 ~                |
| ② 证明材料上传                       | * 在读学校         |                          |                      |
| 6 信息输送                         | 制制入在国际社会       |                          |                      |
| 0 资格审核                         | 学位信息           |                          |                      |
|                                | * 学位届次         | * 毕业购校                   | *证书编号                |
| O MIDS                         | 3              | ◇ 山东科技大学                 | INNA E 4140 B        |
| ④ 报名成功                         | 。 在帝国国         | *学位用学专业                  |                      |
|                                | III 2024-12-18 | 无                        |                      |
| a axosan                       | 工作信息           |                          |                      |
| O SENTE                        | THRE           |                          |                      |
| LT ARTITUTE                    | 工作单位           | 工作单位地址                   | 工作中位性感               |
|                                | 谢输入工作单位。       | 制制人工作单位用此                | 算选择工作单位机机 ~          |
|                                | 所在会计岗位的职务      | 何胜从事会计工作                 | 会计工作年限               |
|                                | 導動性所在他計劃位的影響   | ~ ] [ III WAREPLA, WATTA | 0                    |
|                                |                | 1-0 MU-10                | . <b>Б</b> —Ф        |
|                                |                |                          | Mar Basella<br>Refer |
|                                | 相导单位:中华/       | · 用井和面財政部 承占单位: 财政部会计财务评 | 8040                 |

报考信息填写完毕后点击"确认无误,下一步",进入到证明材料

上传页面(**注: 各省报名流程及证明材料略有差异**)。如下图所示:

| A 国际限权指摘                               | 证明材料上传                                                                                                    |                                                                                 |
|----------------------------------------|----------------------------------------------------------------------------------------------------|---------------------------------------------------------------------------------|
| 2 证明材料上传                               | 学位证明 (必代)                                                                                                    | 户籍证明 ( <mark>必作)</mark>                                                         |
| <ul> <li>6息輸认</li> <li>资格审核</li> </ul> | 信息上钟记频附件<br>报名参加初级资格考试的人员必须具备国家被育部门认可的高中<br>毕业(含高中、中专、职高和技位)及以上学历。<br>R氟上件(pgpng)圈完实件,大于2006日不和过3000K。<br>3圈以中 | <u> </u>                                                                        |
| 6 网上缀费                                 |                                                                                                    | 职称证书                                                                            |
| <ul> <li>服名成功</li> </ul>               |                                                                                                    | <u>点走上街道時期件</u><br>1<br>只 <u>最上传(jpg.png)間片文件</u> ,大 <u>于2008日</u> 不超过500K8, ター |
| 0 BENIR                                |                                                                                                    | 20201-144                                                                       |
|                                        |                                                                                                    |                                                                                 |
|                                        |                                                                                                    |                                                                                 |

点击下一步后进入到信息确认页面,信息确认页面展示报考信

息、个人信息(照片信息、基本信息、学历信息、学位信息、工作信息)、附件信息。如下图所示:

|                                                                                                    | )278                               | 》报考地区:山东省      |          |               | ( 9 BREA ) 0 BREA                              |
|----------------------------------------------------------------------------------------------------|------------------------------------|----------------|----------|---------------|------------------------------------------------|
| ● 填写报名信息                                                                                                    | 报考信息                               |                |          |               |                                                |
| ② 证明材料上传                                                                                                    | 报考测价                               | 山东鄉            | 服有助用     | 济南市           |                                                |
| ④ 信息输认                                                                                                    | 服医病                                | 历下区            | 符合的服务条件  | 撥名參加<br>(含高中, | 初级资格考试的人员必须具备国家教育部门认可的高中地查<br>、中专、职高和技校)及以上学历。 |
| ③ 资格审核                                                                                                    | 服金级别                               | 47%段           | 报考科目     | 经济法期          | 此初级会计实务                                        |
| G MLSS                                                                                                    | 个人信息                               |                |          |               |                                                |
|                                                                                                    | 服片信息                               |                |          |               |                                                |
| 20. 100 Co. 1000.                                                                                                    |                                    |                |          |               |                                                |
| ⑥ 报名成功                                                                                                    | 100                                |                |          |               |                                                |
| 6 报名成功<br>8 根本公会表现                                                                                                    | 1                                  |                |          |               |                                                |
| <ul> <li>         · 服名成功         · 服名成功         · 服名         · 服名         · 服         · 服         · 服</li></ul>                                                                                                    | 1                                  |                |          |               |                                                |
| <ul> <li>(1) 税名成功</li> <li>(1) 税欠公元通知</li> <li>(1) 税欠公元通知</li> <li>(1) 税欠公元通知</li> <li>(1) 税公成功期</li> </ul>                                                                                                    | 基本信息                               |                |          |               |                                                |
| <ul> <li></li></ul>                                                                                                    | <b>Балар</b><br>Маларана<br>Шанжер | 内地震民身份证        | ų        | 件带码           | 130*******3910                                 |
| <ul> <li>股名成功</li> <li>(1) 税欠公元者(1)</li> <li>(1) 税欠公元者(1)</li> <li>(1) 税公元者(1)</li> <li>(1) 税公元(1)</li> <li>(1) 税公元(1)</li> <li></li></ul> | 単本信息 単本信息 単本信息 単本信息                | 内地赢民得份证<br>张** | ce<br>es | 件卷码           | 130******3910<br>列                             |

| 4. 姓名:浙** 当前考试:2 | 027      | 服考地区;山东省   |     |                    |            | A WASH O REAR |
|------------------|----------|------------|-----|--------------------|------------|---------------|
|                  |          |            |     |                    |            |               |
| ♥ 唯当教名信念         | 毕业时间     | 2024-11-20 |     | 所学专业               | 会计学        |               |
| ● 证明材料上传         | 在遗学校     | 山东大学       |     |                    |            |               |
| 0 信息输入           | 学位信息     |            |     |                    |            |               |
| 〇 资格审核           | 季位层次     |            |     | N- <u>0</u> -00102 | 山东科技大学     |               |
| L                | 证书编号     | 12321      |     | 10-32-02-02        | 2024-12-18 |               |
| [1] 网上微爱         | 学位所学专业   | 无          |     |                    |            |               |
| ◎ 服名成功           | 工作信息     |            |     |                    |            |               |
| 0 10X2740        | 工作单位     |            |     | 工作单位地址             |            |               |
| O BANID          | 工作单位性质   |            |     | 所在会计岗位的职务          |            |               |
| D RUTTA          | 何时从事会计工作 |            |     | 会计工作年限             | 0          |               |
|                  | 剛件信息     |            |     |                    |            |               |
|                  |          | 学位证明       |     | 白鰭证明               |            |               |
|                  |          |            | 5   | 7                  |            |               |
|                  |          |            | 上一步 | 确认无误,下一            | -10        |               |

提交完成后,进入到审核告知页面。页面展示受理部门、办理 提示以及审核状态信息。如下图所示:

| ▲ 全国统一会计人员服务平台                                                                                                    | 报名信息填写                                                  | ● 操作指南 ▲ 个人中心  |
|----------------------------------------------------------------------------------------------------|---------------------------------------------------------|----------------|
| 1 H8: #** 584k:2                                                                                                    | and many second second differences indexed              | S BRED SPARE 2 |
| <ul><li>● 項写报名信息</li><li>● 证明材料上线</li></ul>                                                                             | <b>审核告知</b>                                             |                |
| <ul> <li>会総认</li> <li>资格审核</li> </ul>                                                                                   | 待审核                                                     |                |
| ③ 网上留费 ④ 报名成功                                                                                                    | 延證師(7):山东省 清南市 历下医<br>の選定示: 如風其他业务の課。通収系版名点             |                |
| <ul> <li>(2) 相末公告進知</li> <li>(2) 経営((登会者)</li> <li>(3) 経営((登会者)</li> <li>(4) 経営((登会者)</li> <li>(5) 経営((登会者))</li> </ul> |                                                         |                |
| C anatomic                                                                                                    |                                                         |                |
|                                                                                                    | 修改信息                                                    |                |
|                                                                                                    | 國导佈位:中华人民共和国财政部 承万师位:财政部师计财务评价中心<br>同站声明 第12户面05002660号 |                |

等待审核通过后,重新选择考试会直接进入到网上缴费的页面。 页面展示考生报名基本信息、订单基本信息、支付平台以及缴费状态 信息。如下图所示:

| 🥑 頃写报名信息                                                                                                    | 网上墩费    |    |          |             |              |                |
|----------------------------------------------------------------------------------------------------|---------|----|----------|-------------|--------------|----------------|
| ④ 证明材料上传                                                                                                    | A 考生姓名: |    | 88 证件号码: |             | 日間帯状态:       | 100            |
| (中国社)                                                                                                    | 回 报考级别: | 初级 | 日报考科日:   | 经济法基础初级合计实务 | 卫支付平台:       | <b>怒宝</b> (通用) |
|                                                                                                    | 0 订单号码: |    | 日 订册金额:  |             | 0 (0088114); |                |
| <ul> <li>报名成功</li> <li>图8×</li> </ul>                                                                                                  |         |    |          |             |              |                |
| 1     1       2     报名成功       ※     40×公告書       ○     報名信号書書       ○     報名集目録       ○     報名集目録       ○     報名集目録       ○     報名集目録 |         |    |          |             |              |                |

点击生成订单后,原本为空的订单号码、订单金额以及创建时 间就会被生成的订单数据填充。如下图所示:

| ▲ 全国统一会计人员服务平台                                                                                 |         |                 | 报名信息均         | 鸣                 |            | ● 操作振荡 ▲ 个人中心       |
|------------------------------------------------------------------------------------------------|---------|-----------------|---------------|-------------------|------------|---------------------|
| 1 姓名: 浙** 当前考试: 20j                                                                            |         | 10月 报考地区:山东省    |               |                   |            | (V 8893 ) O 8995    |
| 如何服名信息                                                                                         | 國上爆發    |                 |               |                   |            |                     |
| ◎ 证明材料上传                                                                                       | A 考生地后: | 100             | es (2014)441: | Concession in the | 口 由用状态:    | *85                 |
|                                                                                                | 日 相考识别: | 初級              | 目 报考科目:       | 经济法基础和银会计实务       | 夏支付平台:     | ·昆宝 (通用)            |
| I                                                                                              | 0 订单与码: | 019212190000023 | 0.07m288:     | 113元              | 0 65891/0; | 2024-12-19 14:42:50 |
| BESIEV     BESIEV     BESIEV     BESIEV     BESIEV     BESIEV     BESIEV     BESIEV     BESIEV |         |                 |               |                   |            |                     |
|                                                                                                |         |                 |               |                   |            |                     |

点击支付,跳转到支付页面,完成支付即为报名成功。如下图

所示:

| 收银台                                                                                                    | 查报电话: 010-56419199    |                            |
|----------------------------------------------------------------------------------------------------|-----------------------|----------------------------|
| 順來用語: kjrgks (7m号: 019212190000023                                                                                                    | □年总额: 113.00元<br>詳瞭 ~ |                            |
| <ul> <li>銀行卡快捷支付 / 元需开通网限</li> <li>明時の片角も明瞭</li> <li>明時末</li> <li>第60人个人切け卡号</li> <li>下一歩</li> <li>7一歩</li> <li>70個支付 加賀航井通興報</li> </ul> |                       | CLARKE<br>THERE<br>WILLING |
|                                                                                                    |                       |                            |

4.2.报名表打印

在报名导览流程的下面,点击"报名表打印"按钮即可下载报名表信息 pdf。如下图所示:

| ✓ 填写报名信息                                                                                                    | 网上做资    |                 |         |             |            |                     |
|----------------------------------------------------------------------------------------------------|---------|-----------------|---------|-------------|------------|---------------------|
| ❷ 证明材料上传                                                                                                    | A 考生姓名: |                 | 四 亚件型码: |             | 口 图用状态:    | #0.5                |
| ◎ 信息輸入                                                                                                    | 目 服考级别: | 40162           | 回报考科目;  | 经济法基础初级会计实务 | 早支付平台:     | 蜀窯 (適用)             |
| I                                                                                                    | 0 订单号码: | 019212190000023 | 日订除金额:  | 113元        | 0 (1881)); | 2024-12-19 00:00:00 |
| <ul> <li>例上:数费</li> <li>图名成功</li> <li>图名成功</li> </ul>                                                                      |         |                 |         | 支付          |            |                     |
| <ul> <li>例上数度</li> <li>後名成功</li> <li>単名成功</li> <li>● 相名成功書句</li> <li>● 相名成書書</li> <li>● 最名称755</li> <li>① 和取375</li> </ul> |         |                 |         | 文行          |            |                     |

4.3. 重新报名

如果报名信息填写错误需要重新报名,点击右上角重新报名可

以重新选择考试、选择省份、选择报考条件、并且重新填写报考信息。 如下图所示:

| A 全国统一会计人员服务平台                                                 |             |                 | 报名信息均                        | 15                           |             | ● 操作指南 ▲ 个人中心<br>重新选择考试、选择者台、选择最考条件、并且重新编写报考 |
|----------------------------------------------------------------|-------------|-----------------|------------------------------|------------------------------|-------------|----------------------------------------------|
| ▲ 姓名: 张** 当船考试: 202                                            | 7肟吸测试-测试-叫他 | 人勿用 报考地区:山东省    |                              |                              |             |                                              |
| ❷ 填写报名信息                                                       | 网上做费        |                 |                              |                              |             |                                              |
| ◎ 证明材料上传                                                       | A 考生性名:     |                 | 他 证件号码:                      |                              | 0 微原状态:     | *88                                          |
| ◎ 信息職认                                                         | 回 服制级的:     | 初级              | 回 感考科目:                      | 经济法基础初级会计实务                  | 早支灯干台;      | 懸宝 (通用)                                      |
| I                                                              | 0 (J#89):   | 019212190000023 | ⊖ 订单金额:                      | 113元                         | 0 990001FR: | 2024-12-19 00:00:00                          |
| <ul> <li>8 相关公司書句</li> <li>0 根本信息書</li> <li>6 版名表打加</li> </ul> |             |                 |                              |                              |             |                                              |
| () WHICH                                                       |             |                 |                              |                              |             |                                              |
|                                                                |             | 服母单位:中华人员       | (440回数数数) 示/<br>回动网络 - WICP& | 9单位:财政部会计财务评价中心<br>05002860等 |             |                                              |